## Как пользоваться сканером ECOSYS M6630cidn

В 2020 году было куплено данное МФУ с возможностью печати на цветном лазерном принтере. Сразу предупреждаю: набор картриджей стоит недёшево (около

17 000 руб. – неоригинальные, около 40 000 руб – оригинальные). Поэтому печатью и ксерокопированием как цветной, так и чёрно-белой просьба не пользоваться без предварительного разрешения. Если надо что-то отксерить в ч/б варианте, то отсканируйте здесь, а распечатайте на одном из принтеров НР3010, к которым соотношение цены расходных материалов на количество страниц будет гораздо дешевле.

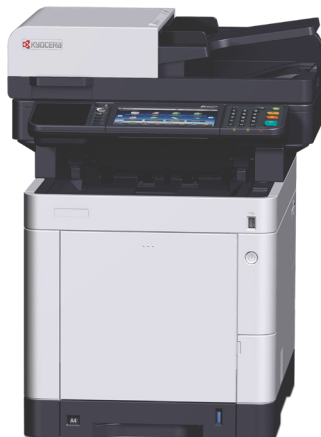

Основная полезная функция данного устройства – это **не соверси и с**возможность сканировать документы без необходимости сгонять кого-нибудь с компьютера: устройство работает полностью автономно от компьютера.

Полезные функции:

- сканировать в папку на компьютер по сети (компьютер должен быть включен и правильно настроен), файл скана помещается сразу на компьютер с папку, заданную в адресной книге МФУ. Данная функция сейчас реализована только для компьютеров в комнатах, расположенных на 1м этаже. Для комнаты 270 такой вариант не подходит.
- 2) сканировать на флешку.
- 3) сканировать на e-mail.

Порядок работы. Если светится зелёная клавиша справа вверху панели (см. ниже на картинке), то нажимаем её. Если не горит, а экран – выключен, то включаем

кнопкой питания 🤍 , удерживая ее. Видим меню:

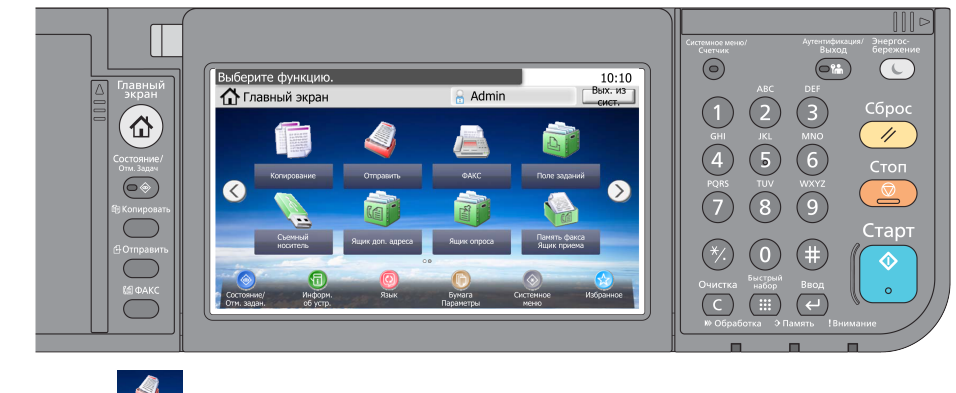

Нажимаем 🔜 , получаем следующее меню (то, что слева на картинке):

октябрь 2020 года, автор – с.н.с. Шепель Николай Эдуардович

| 💦 Готов к передаче<br>Передать | . (Полноцвет.) | Адрес            | 10:10  | 💽 Готов к передаче. (Полноцвет.)<br>Функции |               | 10:10     |
|--------------------------------|----------------|------------------|--------|---------------------------------------------|---------------|-----------|
|                                | Выз            | в. снова         | овер.  | Выбор цвета                                 | Полноцветный  | $\sim$    |
|                                |                |                  | ~      | Тихий режим                                 | Откл.         | 1/7       |
| Клавиша 1 наж.                 | Адресная книга | Расш. адр. книга | 1/2    | ров Формат файла<br>Реб                     | PDF           |           |
| E-mail                         | Папка          | ФАКС             | $\sim$ | Формат оригинала                            | 1-сторонняя   | $\sim$    |
| Функции                        | Избранн.       |                  |        | Закрыть                                     | Доб/П<br>Ярль | рав<br>ык |
|                                |                |                  |        | 1                                           | <u>,</u>      |           |

Далее надо ввести адресата (куда девать отсканированные снимки). Варианты:

- 2) выбрать E-mail для ввода e-mail адреса вручную прямо на сканере, если его нет в адресной книге;
- 3) выбрать теля, если вы хотите ввести адрес в локальной сети или выбрать расшаренную сетевую папку, которой нет в адресной книге.
- 4) Осторожно вставить флешку в гнездо . , выбрать папку, куда сканировать и

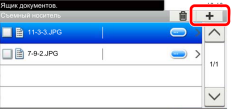

нажать на плюсик: Далее – аналогично предыдущим способам. По окончании сканирования не забываем безопасно извлечь флешку через Меню → Извлечь память.

После ввода адреса вам (возможно) захочется настроить параметры сканирования, такие, как разрешение, цветное или чёрно белое сканирование, формат выходного файла, качество/степень сжатия изображения, режим сканирования с двух сторон, ввести шаблон имени файла и т.д., то вам понадобится кнопка <sup>●</sup> <sup>•</sup> <sup>•</sup> <sup>•</sup> (см. рисунок вверху страницы №2). По-умолчанию выставлен формат фалов JPG с максимально возможным качеством (для минимизации шумов изображения, появляющихся при сжатии с потерями в формат JPEG). По факту устройство всегда сжимает в формате JPG, что бы вы ни выбрали: PDF, TIFF и прочие документы. Исключение – страницы, которые сканер посчитает чёрнобелыми, т.е. – двухцветными без градации серого, в PDF сохраняются в формате PNG (ZIP). **Лучше не выбирать TIF** (это всё тот же JPG, только многостраничный), так как создаётся нестандартный файл, который потом сложно открыть (далеко не каждая программа будет потом с ним работать).

Если вы изменили параметры качества изображения и/или формат выходного файла (а также – любые изменения при нажатии на кнопку "Функции"), то все эти изменения сохраняются, пока сканер не перейдёт в спящий режим (через 2 минуты при

текущих настройках устройства), или пока не будет нажата кнопка Бумагу можно закладывать в автоматический приёмник (**проверьте**, **чтобы не было скрепок !!!**) сканируемым изображением вверх, началом (шапкой) внутрь приёмника (скользкие документы могут плохо

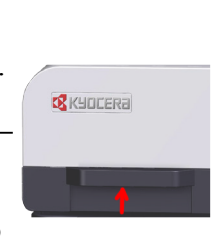

сканироваться). Либо нужно открыть крышку (см. изображение с красной стрелкой) и приложить документ (книгу) непосредственно к стеклу сканера. При последнем варианте сканирования придётся для каждой страницы указывать адресат. Чтобы не писать адрес или не искать его каждый раз в адресной книге можно просто нажимать на кнопку "Вызв.снова".

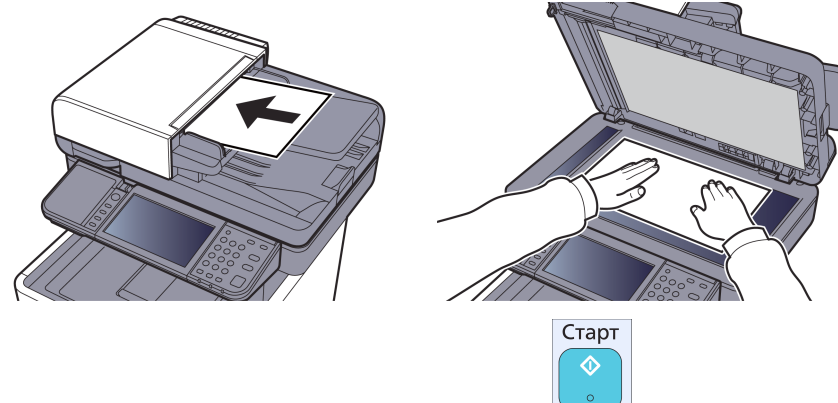

Сканирование начинается при нажатии кнопки

По окончании работы можно перевести устройство в энергосберегающий режим

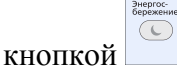

3